## [학습관리시스템(LMS) e-class 교수자 매뉴얼] e-class 출결 설정 방법

(※실시간 수업은 온라인 출석부에 자동 반영되지 않습니다.)

|                                                                                                    | e-class 출결 설정 방법                           |                                           |
|----------------------------------------------------------------------------------------------------|--------------------------------------------|-------------------------------------------|
| ※ からゆ          ● ゆる ゆ          ● ゆる ゆ          ● ゆる ゆ          ● ゆる ゆ          ● ゆる ゆ          ● ゆる ゆ          ● ゆる ゆ          ● ゆる ゆ          ● ゆる ゆ          ● ゆる ゆ          ● ゆる ゆ          ● ゆる ゆ          ● ゆる ゆ          ● ゆる ゆ          ● ゆる ゆ          ● ゆる ゆ          ● ゆる ゆ          ● ゆる ひ          ● ゆる ひ          ● ゆる ひ          ● ゆる ひ          ● ゆる ひ          ● ゆる ひ          ● ゆる ひ          ● ゆる ひ          ● ゆる ひ          ● ゆる ひ          ● ゆる ひ          ● ゆる ひ          ● ゆる ひ          ● ゆる ひ          ● ゆる ひ          ● ゆる ひ          ● ゆる ひ          ● ゆる ひ       <                                                                                                    | 오우 이 가 다 가 가 가 가 가 가 가 가 가 가 가 가 가 가 가 가 가 | 1. 교과목 클릭(강의실 입장)                         |
| Image: Constraint of Constraint of Const |                                            | 2. [주차 별 학습 활동] :<br>설정되어 있는 주차를 확인해 주세요. |

e-class 출결 설정 방법

|                                                                                                    |           |                                                                                                    |                                                                                                    |                                                                                                    |                                                                                                    |                                                                                                    | 임원주                                                                                                    | ■ ♠ ⊠                                                                                                    | 태 로그아웃                                                                                                    |                                                                                                    |
|----------------------------------------------------------------------------------------------------|-----------|----------------------------------------------------------------------------------------------------|----------------------------------------------------------------------------------------------------|----------------------------------------------------------------------------------------------------|----------------------------------------------------------------------------------------------------|----------------------------------------------------------------------------------------------------|----------------------------------------------------------------------------------------------------|----------------------------------------------------------------------------------------------------|----------------------------------------------------------------------------------------------------|----------------------------------------------------------------------------------------------------|
| ♠ > 텍스트4 >                                                                                                    | > 온라인 출석부 | 설경                                                                                                    |                                                                                                    |                                                                                                    |                                                                                                    |                                                                                                    |                                                                                                    |                                                                                                    |                                                                                                    | 3. [성적/산출관리]                                                                                                    |
|                                                                                                    | _         |                                                                                                    |                                                                                                    |                                                                                                    |                                                                                                    |                                                                                                    |                                                                                                    |                                                                                                    |                                                                                                    | - [온라인춬석부]                                                                                                    |
| 출석 현황                                                                                                    | 온라인       | 출석부설경                                                                                                    |                                                                                                    |                                                                                                    |                                                                                                    |                                                                                                    |                                                                                                    |                                                                                                    |                                                                                                    | [으기이 초서비 서퍼] ·                                                                                                    |
|                                                                                                    |           |                                                                                                    |                                                                                                    |                                                                                                    |                                                                                                    |                                                                                                    |                                                                                                    |                                                                                                    |                                                                                                    | - [온다인 물직무 실징] :                                                                                                    |
|                                                                                                    |           |                                                                                                    |                                                                                                    |                                                                                                    |                                                                                                    |                                                                                                    |                                                                                                    |                                                                                                    |                                                                                                    | 각 주차의 시작일, 출석 인정기간,                                                                                                    |
| 출석총                                                                                                    | 총겸수       | 20                                                                                                    | ¥                                                                                                    |                                                                                                    |                                                                                                    |                                                                                                    |                                                                                                    |                                                                                                    |                                                                                                    | 지간 이정기가을 석정할 수 있습니[                                                                                                    |
| 출석 최7                                                                                                    | 지검수       | 0                                                                                                    | v                                                                                                    |                                                                                                    |                                                                                                    |                                                                                                    |                                                                                                    |                                                                                                    |                                                                                                    |                                                                                                    |
| 지각 :                                                                                                    | 차감        | ત્ર                                                                                                    | v                                                                                                    |                                                                                                    |                                                                                                    |                                                                                                    |                                                                                                    |                                                                                                    |                                                                                                    |                                                                                                    |
| 200                                                                                                    |           |                                                                                                    |                                                                                                    |                                                                                                    |                                                                                                    |                                                                                                    |                                                                                                    |                                                                                                    |                                                                                                    | ※ 위 출석기간은 온라인 수업                                                                                                    |
| 결석 기                                                                                                    | 차감        | -2                                                                                                    | v                                                                                                    |                                                                                                    |                                                                                                    |                                                                                                    |                                                                                                    |                                                                                                    |                                                                                                    |                                                                                                    |
|                                                                                                    |           |                                                                                                    |                                                                                                    |                                                                                                    |                                                                                                    |                                                                                                    |                                                                                                    |                                                                                                    |                                                                                                    | 동영상 수강에 대한 출석 기준입니다.※                                                                                                    |
| _                                                                                                    |           |                                                                                                    |                                                                                                    |                                                                                                    |                                                                                                    |                                                                                                    | 출석인정 범위                                                                                                    | ≘ 최대 99%까지만 입                                                                                                    | 1가능합니다.                                                                                                    | 동영상 수강에 대한 출석 기준입니다.※                                                                                                    |
| 주차                                                                                                    |           | 시작일                                                                                                    | 출석인건                                                                                                    | 기간                                                                                                    | 출석인정범임<br>(%)                                                                                                    | 지각인정기;                                                                                                    | 출석인정 범위(<br>간                                                                                                    | <u>=</u> 최대 99%까지만 입<br>지각인경범위<br>(%)                                                                                                    | <sup>17</sup> 카능합니다.<br>일괄출석<br>인정                                                                                                    | 동영상 수강에 대한 출석 기준입니다.※                                                                                                    |
| 주차                                                                                                    | 1         | 시작일<br>2021-03-01 00:00:00                                                                                                    | 출석인전<br>2021-03-07                                                                                                    | 기간<br>23:59:59                                                                                                    | 출석인경병위<br>(%)<br>90                                                                                                    | <b>지각인경기</b><br>2021-03-14                                                                                                    | 출석인정 범위(<br>간<br>23:59:59                                                                                                    | 는 최대 99%까지만 입<br>지각인경범위<br>(%)<br>80                                                                                                    | 1 가능합니다.<br>일괄출석<br>인정                                                                                                    | 동영상 수강에 대한 출석 기준입니다.※                                                                                                    |
| <sup>주차</sup>                                                                                                    | 2         | 시작일<br>2021-03-01 00:00:00<br>2021-03-08 00:00:00                                                                                                    | 출석인전<br>2021-03-07<br>2021-03-14                                                                                                    | <b>기간</b><br>23:59:59<br>23:59:59                                                                                              | 출석인경병위<br>(%)<br>90<br>90                                                                                                    | <b>지각인경기</b><br>2021-03-14<br>2021-03-21                                                                                                    | 출석인경 범위<br>간<br>23:59:59<br>23:59:59                                                                                                 | 는 최대 99%까지만 입<br>지각인경범위<br>(%)<br>80<br>80                                                                                                    | : 가능합니다<br>일괄출석<br>인정                                                                                                    | 동영상 수강에 대한 출석 기준입니다.※                                                                                                    |
| 주차                                                                                                    | 2         | 시격일<br>2021-03-01 00:00:00<br>2021-03-08 00:00:00<br>2021-03-15 00:00:00                                                                                             | 출석인간<br>2021-03-07<br>2021-03-14<br>2021-03-21                                                                                                    | <b>기간</b><br>23:59:59<br>23:59:59<br>23:59:59                                                                                  | 출석인경방위<br>(%)<br>90<br>90<br>90                                                                                                    | <b>지각인경기:</b><br>2021-03-14<br>2021-03-21<br>2021-03-28                                                                                     | <u>출석인정 범위</u><br>간<br>23:59:59<br>23:59:59<br>23:59:59                                                                              | 는 최대 99%까지만 입<br>지각인경범위<br>(%)<br>80<br>80                                                                                                    | (가능합니다.<br>일괄출석<br>인정                                                                                                    | 동영상 수강에 대한 출석 기준입니다.※<br>* 출석 인정 범위(%), 지각 인정 범위(%)는                                                                                                    |
| 주차                                                                                                    | 3         | 시작일<br>2021-03-01 00:00:00<br>2021-03-08 00:00:00<br>2021-03-15 00:00:00                                                                                             | 출석인전<br>2021-03-07<br>2021-03-14<br>2021-03-21                                                                                                    | 기간<br>23:59:59<br>23:59:59<br>23:59:59<br>23:59:59                                                                             | 출석인경병위<br>(%)<br>90<br>90<br>90                                                                                                    | 지각인경기:<br>2021-03-14<br>2021-03-21<br>2021-03-28                                                                                            | 출석인경 병위<br>간<br>23:59:59<br>23:59:59<br>23:59:59                                                                                     | 는 최대 99%까지만 일<br>지각인경범위<br>(%)<br>80<br>80<br>80                                                                                                    | · 가능합니다<br>일골출석<br>인경                                                                                                    | 동영상 수강에 대한 출석 기준입니다.※         * 출석 인정 범위(%), 지각 인정 범위(%)는         온라인수업 동영상 수강(재생)시간에 따른 출결 기준 *                                                                                        |
| न्म<br>()<br>3                                                                                                    | 3         | 시작일<br>2021-03-01 00:00:00<br>2021-03-08 00:00:00<br>2021-03-15 00:00:00<br>2021-03-22 00:00:00                                                                      | 출석인간<br>2021-03-07<br>2021-03-14<br>2021-03-21<br>2021-03-28                                                                                                    | 7 <b>12</b><br>23:59:59<br>23:59:59<br>23:59:59<br>23:59:59                                                                    | 출석인경방위<br>(%)<br>90<br>90<br>90<br>90<br>90                                                                                                    | 지각인경기:<br>2021-03-14<br>2021-03-21<br>2021-03-28<br>2021-04-04                                                                              | 출석인경 병위<br><b>간</b><br>23:59:59<br>23:59:59<br>23:59:59<br>23:59:59                                                                  | 는 최대 99%까지만 알<br>지각인경범위<br>(%)<br>80<br>80<br>80<br>80                                                                                                    | 17등합니다<br>열골출석<br>인경<br>                                                                                                    | 동영상 수강에 대한 출석 기준입니다.※         * 출석 인정 범위(%), 지각 인정 범위(%)는         온라인수업 동영상 수강(재생)시간에 따른 출결 기준 *                                                                                        |
| 平<br>水<br>子<br>水<br>子<br>水<br>子<br>水<br>子<br>水<br>日<br>く<br>の<br>の<br>の<br>の<br>の<br>の<br>の<br>の<br>の<br>の<br>の<br>の<br>の<br>の<br>の<br>の<br>の<br>の | 3         | 시작일<br>2021-03-01 00:00:00<br>2021-03-08 00:00:00<br>2021-03-15 00:00:00<br>2021-03-22 00:00:00<br>2021-03-29 00:00:00                                               | 출석인전           2021-03-07           2021-03-14           2021-03-21           2021-03-28           2021-04-04                                                                                     | <b>기간</b><br>23:59:59<br>23:59:59<br>23:59:59<br>23:59:59<br>23:59:59                                                          | 출석인경병위       90       90       90       90       90       90       90       90                                                                                                    | 지각인경기:<br>2021-03-14<br>2021-03-21<br>2021-03-28<br>2021-04-04<br>2021-04-01                                                                | <b>출석인경 병위</b><br><b>간</b><br>23:59:59<br>23:59:59<br>23:59:59<br>23:59:59<br>23:59:59                                               | 는 최대 99%까지만 일<br>지각인경범위<br>(%)<br>80<br>80<br>80<br>80<br>80<br>80                                                                                                    | · 가능합니다.<br>일괄출석<br>인경<br>이<br>이<br>이                                                                                                    | 동영상 수강에 대한 출석 기준입니다.※         * 출석 인정 범위(%), 지각 인정 범위(%)는         온라인수업 동영상 수강(재생)시간에 따른 출결 기준         - 동영상 수강(재생)시간 90%이상 ~ 100% 수강 시 :                                               |
| 주채<br>3<br>4<br>5<br>6                                                                                                    | 3         | 시객일<br>2021-03-01 00:00:00<br>2021-03-08 00:00:00<br>2021-03-15 00:00:00<br>2021-03-22 00:00:00<br>2021-03-29 00:00:00<br>2021-03-29 00:00:00                        | 출석인전<br>2021-03-07<br>2021-03-14<br>2021-03-21<br>2021-03-28<br>2021-04-04<br>2021-04-04                                                                                                    | <b>기간</b> 23:59:59 23:59:59 23:59:59 23:59:59 23:59:59 23:59:59 23:59:59 23:59:59 23:59:59                                     | 출색인경방위<br>(%)<br>90<br>90<br>90<br>90<br>90<br>90<br>90                                                                                                    | 지각인경기:<br>2021-03-14<br>2021-03-21<br>2021-03-28<br>2021-04-04<br>2021-04-11<br>2021-04-18                                                  | ★석인경 병위<br>간<br>23:59:59<br>23:59:59<br>23:59:59<br>23:59:59<br>23:59:59<br>23:59:59                                                 | <ul> <li>▲대 99%까지만 일"</li> <li>지각인경범위<br/>(%)</li> <li>80</li> <li>80</li>     &lt;</ul>                                                                                                    | · 가능합니다<br>일괄출석<br>인경<br>- · · · · · · · · · · · · · · · · · · ·                                                                            | 동영상 수강에 대한 출석 기준입니다.※         * 출석 인정 범위(%), 지각 인정 범위(%)는         온라인수업 동영상 수강(재생)시간에 따른 출결 기준         - 동영상 수강(재생)시간 90%이상 ~ 100% 수강 시 :                                               |
| 주社<br>子社<br>子社<br>子社<br>子社<br>子社<br>子社<br>子<br>社<br>日<br>日<br>日<br>日<br>日<br>日<br>日<br>日<br>日<br>日<br>日<br>日<br>日                                  | 3         | 시작일<br>2021-03-01 00:00:00<br>2021-03-08 00:00:00<br>2021-03-15 00:00:00<br>2021-03-22 00:00:00<br>2021-03-29 00:00:00<br>2021-04-05 00:00:00                        | 출석연2           2021-03-07           2021-03-14           2021-03-21           2021-03-24           2021-03-28           2021-04-04           2021-04-11           2021-04-18                      | <b>기간</b><br>23:59:59<br>23:59:59<br>23:59:59<br>23:59:59<br>23:59:59<br>23:59:59<br>23:59:59<br>23:59:59                      | 출석인경병위       90       90       90       90       90       90       90       90       90       90       90       90       90       90       90       90       90                                                                                                    | 지각인경기:<br>2021-03-14<br>2021-03-21<br>2021-03-28<br>2021-04-04<br>2021-04-04<br>2021-04-11<br>2021-04-18<br>2021-04-25                      | ▲석인경 병위<br>간<br>23:59:59<br>23:59:59<br>23:59:59<br>23:59:59<br>23:59:59<br>23:59:59<br>23:59:59<br>23:59:59                         | <ul> <li>⇒ 최다 99%까지만 일*</li> <li>지2*인경범위<br/>(%)</li> <li>80</li> <li>80</li></ul>                                                                                                    | · 가능합니다.<br>일괄출석<br>인경<br>이<br>이<br>이<br>이<br>이<br>이<br>이<br>이<br>이<br>이<br>이<br>이<br>이<br>이<br>이<br>이<br>이<br>이                            | 동영상 수강에 대한 출석 기준입니다.※         * 출석 인정 범위(%), 지각 인정 범위(%)는         온라인수업 동영상 수강(재생)시간에 따른 출결 기준         - 동영상 수강(재생)시간 90%이상 ~ 100% 수강 시 :         - 동영상 수강(재생)시간 80%이상 ~ 90%미만 수강 시 :   |
| 주社<br>子社<br>子社<br>子社<br>子<br>子<br>4<br>5<br>6<br>7<br>8                                                                                            | 3         | 시객일<br>2021-03-01 00:00:00<br>2021-03-08 00:00:00<br>2021-03-15 00:00:00<br>2021-03-22 00:00:00<br>2021-03-29 00:00:00<br>2021-04-05 00:00:00<br>2021-04-12 00:00:00 | 출석인전           2021-03-07           2021-03-14           2021-03-21           2021-03-21           2021-03-28           2021-04-04           2021-04-11           2021-04-18           2021-04-25 | <b>기간</b> 23:59:59 23:59:59 23:59:59 23:59:59 23:59:59 23:59:59 23:59:59 23:59:59 23:59:59 23:59:59 23:59:59 23:59:59 23:59:59 | 출석인경병위         90         90         90         90         90         90         90         90         90         90         90         90         90         90         90         90         90         90         90         90         90         90         90         90         90         90         90         90 | <b>지각인경기:</b><br>2021-03-14<br>2021-03-21<br>2021-03-28<br>2021-04-04<br>2021-04-04<br>2021-04-11<br>2021-04-18<br>2021-04-25<br>2021-04-25 | ★석인경 병위<br>간<br>23:59:59<br>23:59:59<br>23:59:59<br>23:59:59<br>23:59:59<br>23:59:59<br>23:59:59<br>23:59:59<br>23:59:59<br>23:59:59 | <ul> <li>▲ II 99% 까지만 일이<br/>지각인경범위<br/>(%)</li> <li>80</li> <li>80<td>アンテロント       2020       203       0       0       0       0       0       0       0       0       0       0       0       0       0       0</td><td>동영상 수강에 대한 출석 기준입니다.※         * 출석 인정 범위(%), 지각 인정 범위(%)는         온라인수업 동영상 수강(재생)시간에 따른 출결 기준 *         - 동영상 수강(재생)시간 90%이상 ~ 100% 수강 시 :         - 동영상 수강(재생)시간 80%이상 ~ 90%미만 수강 시 :</td></li></ul> | アンテロント       2020       203       0       0       0       0       0       0       0       0       0       0       0       0       0       0 | 동영상 수강에 대한 출석 기준입니다.※         * 출석 인정 범위(%), 지각 인정 범위(%)는         온라인수업 동영상 수강(재생)시간에 따른 출결 기준 *         - 동영상 수강(재생)시간 90%이상 ~ 100% 수강 시 :         - 동영상 수강(재생)시간 80%이상 ~ 90%미만 수강 시 : |

[학습관리시스템(LMS) e-class 교수자 매뉴얼] e-class 학습자 출결 확인 방법

(※실시간 수업은 온라인 출석부에 자동 반영되지 않습니다.)

| e-class 학습자·                                                                                                    | 출결 확인 방법                                                                                                    |
|----------------------------------------------------------------------------------------------------|----------------------------------------------------------------------------------------------------|
| 🛞 <mark>२२१:पाथस्त्र</mark> ॥ १२२ 🕒                                                                                                    | ) 🖻 🌲 🖼 📰 🗾                                                                                                    |
| 응: My Play:       강좌 전체보기 -         ····································                                                                                                    | 중요공지        등록된 중요공지가 않습니다        예정된 방일 (국립11일 - 2월25일)                                                                 |
| ☆ 개월244     공지사항     진행 강좌 공지     실문     대체기       □ 에서지     • 5특별 지사함이 없습니다.                                                                                                    | 재확된 일정이 없습니다.<br>전체 알랐                                                                                                   |
|                                                                                                    | [외부보]<br>고급 설정<br>· 시작체이지 설정                                                                                             |
|                                                                                                    | ▲ 성정       ▲ 성정       ▶ 사용자       ♥ 범터       ▶ 보고서       스 박업       스 박업       > 문제 손성       ▶ 사이트 관리       설정 감석     다음 |
| <b>기안경보거리방웅</b> [14780] 중기도 4                                                                                                    | 부원시 경원토 550 대만동 185-34) THI 02-2610-0600                                                                                 |
| ★     2021학년도 테스트     82€ ●       ☆     ●     ●     ●       ●     ●     ●     ●       ●     ●     ●     ●       ●     ●     ●     ●                                                                                                    |                                                                                                    |
| 경제로 참     -       건제경보     -       · 철저·취록     -       · 철건·출석권리 -     -       · 전건·철·취     -       · 전건·철·취     -       · 전건· | 2. [강의정보] - [참여자 목록] 클릭                                                                                                  |
| 학습물등 - 이번주 강의                                                                                                    |                                                                                                    |
| <ul> <li>● 동양상</li> <li>● 계시판</li> <li>1주차 [2월8일 - 2월14일]</li> <li>● 1주차 1차시 2021-02-68 00:0000 - 2021-02-15 23:59:59. (A21: 2021-02-15 23:59:59.), 03:18</li> <li>● 1주차 2차시 2021-02-68 00:0000 - 2021-02-15 23:59:59. (A21: 2021-02-15 23:59:59.), 02:01</li> </ul>                                                                                                    |                                                                                                    |
| 전도현황<br>1     2     3     4     5     6     7     8     9     10     11     12     13                                                                                                    | (14) (15) (16)                                                                                                    |

|                                                                 | e-class 학습자 출결 확인 방                                                                                                    | 방법                                                                                                    |
|-----------------------------------------------------------------|----------------------------------------------------------------------------------------------------|----------------------------------------------------------------------------------------------------|
| 倉 2021학년도 테스트                                                   | 828 🔘 🗎 🧳 🖼 🗰                                                                                                    |                                                                                                    |
| 冷/ 강의실 홈 ─                                                      | ♠ > 2021 현년도타소트 → 월역자 목록                                                                                                    |                                                                                                    |
| 강의정보 ^           · 참여자목록           성격/출석관리 ^           · 학습이력함왕 | ·<br>참여자 목록                                                                                                    |                                                                                                    |
| · 온라인솔석부<br>· 성적부<br>· 정적부                                      | 역할 전체사용자 🗸 사용자명, 학변 접색                                                                                                    |                                                                                                    |
| ☆강성 알림 ▼                                                        | 선택 번호 사진 학과(건공) 학번 ^ 이름 역할 휴대권화 최근 접속 비고                                                                                                    |                                                                                                    |
| 이다 관리 ♥<br>학생화면 보기                                              | □         6         □         0000         72         8         명은주         24.4         010         28.초         □                                                                                                    | 2 그기모 차여지 모르/하스지 하이 ·                                                                                          |
|                                                                 | 5         0000         72         i0         2         10         절속안함         11                                                                                                    | 3. 교과독 침어자 독폭(익급자) 왁인 ·                                                                                        |
| 학습활동 +                                                          | □         4         □         0000         72         i1         9         2         010         접수안함         01                                                                                                    | 하버 이르 승대저하                                                                                                    |
| 고급 설경                                                           | 3         0000         72         i8         2         보         100         검숙연합         1                                                                                                    | ㅋㄴ, 낌, 쥬네같괵                                                                                                    |
| ▼ 고급 강좌 관리<br>あ 설정                                              | 고         그         0000         72         i9         2         별         IEEE         010         절속연합         IEEE                                                                                                    |                                                                                                    |
| ₩ = 8<br>✔ 편집<br>▶ 사용자                                          | □ 1 🔽 0000 72 i4 <b>2 ½ 🕎</b> 010 중속안함 💼                                                                                                    |                                                                                                    |
| 오. 강좌 탈퇴<br>▼ 필터                                                | 전체 선택 선택 하제 선택된 <b>사용자에게 ①</b> 선택                                                                                                    |                                                                                                    |
| ▶ 보고서<br>小 성적항목 관리<br>● 1000                                    |                                                                                                    |                                                                                                    |
| 조 작업<br>초 복구<br>호 가격으기                                          | Excel 다운로드                                                                                                    |                                                                                                    |
| () 공개<br>() 초기화                                                 |                                                                                                    |                                                                                                    |
| ▶ 문제 은행 ▶ 사이트 관리                                                | ~                                                                                                    |                                                                                                    |
| ▲ 2021하네드 테스트                                                   | noz 🧰 🗖 🖬 🖉 👯 🗾                                                                                                    |                                                                                                    |
|                                                                 |                                                                                                    |                                                                                                    |
| ☆ 강의실홈 —                                                        | 合 > 2021번원도워스트 > 확습의역변度                                                                                                    |                                                                                                    |
| 강의정보 ~<br>· 참여자목록<br>성격/출석관리 ~                                  | 학습이력현황                                                                                                    |                                                                                                    |
| · 학습이력현황           · 온라인출석부                                     | 검개 항목 ● 컨세 ○ 보기 ○ 쓰기                                                                                                    |                                                                                                    |
| · 성석부<br>· 평가비율관리                                               | · 감색 한번 ✓ 경색 · 검색 · · · · · · · · · · · · · · · · ·                                                                                                    |                                                                                                    |
| 수강생 알림 ▼<br>기타 광리 ▼                                             | 3                                                                                                    |                                                                                                    |
| 학생화면 보기                                                         | <u> </u>                                                                                                    | / [서저/추서과기] _ [하스이려청하] ·                                                                                       |
|                                                                 | 100         000         1110LTT1         74/27         83442         40285         7           5         0         0         16         2         2                                                                                                    | ㅋ [이거/ㄹㅋ근거] [ㅋㅂ끼ㅋ건경]                                                                                           |
| 학습활동 +                                                          |                                                                                                    | 한습자 한습 혀황 화인                                                                                                   |
|                                                                 | 학습 현황<br>요약보기 상태리                                                                                                    |                                                                                                    |
|                                                                 | 선택 번호 이름 학변수 학과(진공) 온라인 술석 경제 시험 게시글                                                                                                    |                                                                                                    |
|                                                                 | □ 1 21 44 72 0 0000 (0/1) 0/0 0/0 0                                                                                                    |                                                                                                    |
|                                                                 | □         2         ½         £         72         1         0000         0/0         0/0         0                                                                                                    |                                                                                                    |
|                                                                 | □ 3 3 4 4 72 3 0000 (1/1) 0/0 0/0 0                                                                                                    |                                                                                                    |
|                                                                 | Image: Control of the state of the state of the |                                                                                                    |
|                                                                 |                                                                                                    | l de la construcción de la construcción de la construcción de la construcción de la construcción de la constru |
|                                                                 | 전에 전에 1월 전에 전에 1월 1월 1991년 1월 1911년 1월 1911년 1월 1911년 1월 1911년 1월 1911년 1월 1911년 1월 1911년 1월 1911년 1월 1911년 1월                                                                                                    |                                                                                                    |

|                                                                                                    | e-class 학습자 출결 확인                                                                                                    | 방법                                            |
|----------------------------------------------------------------------------------------------------|----------------------------------------------------------------------------------------------------|-----------------------------------------------|
| ★       2021 학년도 데스트         양 행보 ▲       8 5974 목록         ♥       4 16 4 761 ▲         ♥       4 16 4 761 ▲         ♥       4 16 4 761 ▲         ♥       4 16 4 761 ▲         ♥       4 16 4 761 ▲         ♥       4 16 4 761 ▲         ♥       4 76 4 761 ▲         ♥       7 18 261 ▲         ♥       11 261 ▲         ♥ 24 5 1 ▲       11 261 ▲         ♥ 24 5 5 ↓       +                                                                                                    | Image: Image: Image | 5. [상세보기] : 학습자 학습 활동 횟수 확인                   |
| 2021 학년도 테스트         유       경영상 휴          영양 후           명       경영성 휴          명           명           명           명           명           명           명           10: 10: 20           10: 10: 20           10: 20: 20           10: 20: 20           10: 20: 20           10: 20: 20           10: 20: 20           10: 20: 20           10: 20: 20           10: 20: 20           10: 20: 20           10: 20: 20           10: 20: 20           10: 20: 20           10: 20: 20           10: 20: 20 |                                                                                                    | *** 6. [성적/출석관리] - [온라인출석부] :<br>학습자 출결 현황 확인 |

|                                                                                                    | e-class 학습자 출결 확인 방법                                                                                                    |
|----------------------------------------------------------------------------------------------------|----------------------------------------------------------------------------------------------------|
| ↑ 2021학년도 테스트                                                                                                    | 827 🔘 🗏 🌲 🖾 🏥 💶 🕫                                                                                                    |
| 옷 강의실 홈 ──<br>강의정보 ▲                                                                                                    | 会 > 2021世紀王母/王 > 急机链路                                                                                                    |
| · 참여자목록 성격/출석관리 *                                                                                                    | 출석 현황 온리인 출식부 설정                                                                                                    |
| · 학습이역원항<br>· 온라인출석부<br>· 성격부                                                                                                    | <b>검색</b> 이름 ¥ 건석 건석                                                                                                    |
| · 평가비플란디<br>수강생 알림 ↓<br>기타 관리 ↓                                                                                                    | 온라인 출석부 설정 변경일 : 2021년 2월 13일 성석부 반생 진도율 재계산 <b>Éxcd·다운</b> 로드                                                                                                    |
| 학생화면 보기                                                                                                    | 번호       이번       학제(ਪੋਰ)       출석       ਪੋਰ       ਪੋਰ       ਪੱਰ       ਪੱਰ <th< td=""></th<> |
| 학습활동 +                                                                                                    | 2         92         6         72         1         0000         0         0         0           3         22         42         72         8         0000         0         0         0                                                                                                    |
| <ul> <li>&gt; 고급 강좌 관리</li> <li>&gt; 사이트 관리</li> <li>설정 검색</li> <li>다움</li> </ul>                                                                                                    | 4     4     4     4     4     4     4       5     2     2     4     6000     10/13     0     1     X       1     1     1     1     1     1     1     1                                                                                                    |
| 기안정보처리방원                                                                                                    | [14700] 37도 분석 80도 500 대65 185 30 18-52-3810000 7 [하샛()]르(하습자)] 큭리 :                                                                                                    |
|                                                                                                    |                                                                                                    |
| 1 2021학년도 테스트                                                                                                    | ☞ ● ■ ● ■ ■ ■ ■ 하수자 개이 조차 별 축선 혀화 화이                                                                                                    |
| <ul> <li>★ 2021학년도 테스트</li> <li>※ 강의실 홍</li> <li>가이겠다.</li> </ul>                                                                                                    | ** • * * **** **** **** **** **** 학습자 개인 주차 별 출석 현황 확인                                                                                                    |
| <ul> <li>★ 2021 학년도 테스트</li> <li>☆ 강의실 총</li> <li>· 참의정보 -</li> <li>· 참여자목록,</li> <li>· 참여자목록,</li> <li>· 참여자목록,</li> </ul>                                                                                                    | @* @ @ @ @ @ @ @ @ @ @ @ @ @ @ @ @ @ @                                                                                                    |
| ★     2021 미년도 테스트       23의실 홍        경의정보 ▲        ·     철이정목록       성역성복권리 ▲        ·     학이정범왕       ·     2리안들석부       ·     ·                                                                                                    | @ ● ● ● ■ ● ■ ● ■ ● ■ ● ● ● ● ● ● ● ● ●                                                                                                    |
| ★     2021 미(년도 테스트)       값     같의상용                                                                                                    | 1000 000 00000000000000000000000000000                                                                                                    |
| ▲     2021 미식년도 테스트       ☆     김의상호        3의경보 -     -     -       ·     ·     ·       ·     ·     ·       ·     ·     ·       ·     ·     ·       ·     ·     ·       ·     ·     ·       ·     ·     ·       ·     ·     ·       ·     ·     ·       ·     ·     ·       ·     ·     ·       ·     ·     ·       ·     ·     ·       ·     ·     ·       ·     ·     ·       ·     ·     ·       ·     ·     ·       ·     ·     ·       ·     ·     ·       ·     ·     ·       ·     ·     ·       ·     ·     ·       ·     ·     ·       ·     ·     ·       ·     ·     ·       ·     ·     ·       ·     ·     ·       ·     ·     ·       ·     ·     ·       ·     ·     ·       ·     ·     · </td <td>● ● ● ● ● ● ● ● ● ● ● ● ● ● ● ● ● ● ●</td> | ● ● ● ● ● ● ● ● ● ● ● ● ● ● ● ● ● ● ●                                                                                                    |
| ▲     2021 미식분도 테스트       ☆     같의실상 ※        ····································                                                                                                    | v v v v v v v v v v v v v v v v v v v                                                                                                    |
| ★     2021 미식년도 테스트       204월 8        경영정보 -     -       ·     500지목목       ·     100지목록       ·     100지목록       ·     100지목록       ·     100지목록       ·     100지목록       ·     100지목록       ·     100지목록       ·     100지목록       ·     100지목록       ·     2001 비용권       ·     100 문론       ·     100 문론       ·     100 문론                                                                                                    | ■ P P P P P P P P P P P P P P P P P P P                                                                                                    |
| ★     2021 미(년도 테스트)       201월 8        201월 8        201월 8        2019월 8        303월 4        303월 4        303월 4        303월 4        303월 4        303월 4        303월 4        30398        30398        30398        30398        30398        30398        30398        30398        30398        30398                                                                                                    | C C C C C C C C C C C C C C C C C C C                                                                                                    |
| ▲     2021 의년도 테스트       ☆     김의상호        ····································                                                                                                    | Cel e e e e e e e e e e e e e e e e e e                                                                                                    |

|                                                                                      | e-    | class 학습자 출결 확인 방법                   | La contra de la contra de la co |  |
|--------------------------------------------------------------------------------------|-------|--------------------------------------|----------------------------------------------------------------------------------------------------|--|
| ★ 2021학년도 테스트                                                                        |       | <b>2002</b> III 🖬 🌲 🔤 🔶              |                                                                                                    |  |
| ႙: 강의실 홈                                                                             |       |                                      |                                                                                                    |  |
| 강의정보 ^         •           · 창의자목록         •           성격/출격관리 ^         · 환습이격환용    |       |                                      |                                                                                                    |  |
| · 온라인충석부<br>· 성적부                                                                    |       | 전체 목록                                |                                                                                                    |  |
| · 평가배출관4 한번 7 9<br>수강성 알릴 - 이태운 김<br>가타관리                                            |       |                                      |                                                                                                    |  |
| 학습활동 + * 출석 요건 : 기간내 출석 인정 요구 시간 이상을 학습할 경우                                          |       |                                      |                                                                                                    |  |
| 고급 설경                                                                                | 강의 자료 | 충석인정<br>요구시가 총 학습시간 ⑦ 출석 주차 출석       |                                                                                                    |  |
| <ul> <li>✓ 그글 경좌 관리</li> <li>추 설정</li> <li>✓ 관리</li> <li>▶ 사용자</li> <li>▲</li> </ul> |       | 02:00 03:19 0<br>지적인원<br>28: 열왕 속석인원 |                                                                                                    |  |
| ▲ 강좌 달의<br>▼ 필터<br>▶ 보고서<br>관 성격방문 과리                                                |       | 01:00 00:27 Min                      |                                                                                                    |  |
| 초 박업         2           초 부구         3           소 가져오기         4                   |       | $\checkmark$                         |                                                                                                    |  |
| 나 중 > 10         2           ↓ 문제 요청         5           ▶ 사이트 관리         6          |       |                                      | 8. [2회 열람] 클릭 :                                                                                                    |  |
| ,                                                                                    |       |                                      | -<br>                                                                                                    |  |

### 1주차 2차시 (2021-02-08 00:00:00 ~ 2021-02-15 23:59:59)

| 번호 | 시작 시간               | 종료 시간                   | 학습 <mark>시</mark> 간 | IP 주소(기기 유형)         |
|----|---------------------|-------------------------|---------------------|----------------------|
| 1  | 2021-02-13 17:28:22 | 2021-02-13 17:28:28     | 0                   | 203.229.242.197 (PC) |
| 2  | 2021-02-13 17:28:32 | 2021-02-13 17:28:42     | 0                   | 203.229.242.197 (PC) |
| 3  | 2021-02-13 17:46:58 | 2021-02-13 17:47:27     | 00:27               | 203.229.242.197 (PC) |
|    | 출석인경 요구시간 (01:00)   | 총 학습시간 (00:27) <b>2</b> | 간내 00:27 기간S        | 의(지각포함) 0            |

# 학습자 학습 상세 내역 확인

Х

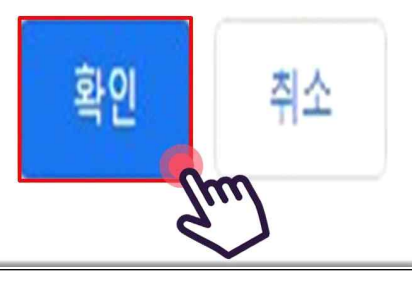

하스TL 초겨 하이 바버

## eclass.yuhan.ac.kr 내용:

인정 처리를 하시겠습니까?

| 2021학년도 테스트                                                                                                    |                                                                                                    |       |                                              | ○ ■ ▲                                                                                                    | M III ह्यलह                                                                                                    |
|----------------------------------------------------------------------------------------------------|----------------------------------------------------------------------------------------------------|-------|----------------------------------------------|----------------------------------------------------------------------------------------------------|----------------------------------------------------------------------------------------------------|
| 강의실 홈                                                                                                    | 🏫 > 2021학년도테스트 > 출석 원왕 > <b>김하진 학생의 충석</b>                                                                                                    |       |                                              |                                                                                                    |                                                                                                    |
| <b>강의경보 ▲</b> (<br>· 참여자목록                                                                                                    |                                                                                                    |       |                                              |                                                                                                    |                                                                                                    |
| 성적/출석관리 🔺                                                                                                    | 출석 현황 온라민 출석부 설정                                                                                                    |       |                                              |                                                                                                    |                                                                                                    |
| · 학습이력현왕                                                                                                    |                                                                                                    |       |                                              |                                                                                                    |                                                                                                    |
| · 온라인출석부                                                                                                    |                                                                                                    |       |                                              |                                                                                                    | 전체 목록                                                                                                    |
| · 평가비율관리                                                                                                    | 2000 A                                                                                                    |       |                                              |                                                                                                    |                                                                                                    |
| 수강생 알림 👻                                                                                                    | <u>박번</u> 7 .9                                                                                                    |       |                                              |                                                                                                    |                                                                                                    |
| 기타 관리 🗸                                                                                                    | 이름 김                                                                                                    |       |                                              |                                                                                                    |                                                                                                    |
| 학생화면 보기                                                                                                    | <b>휴대 전화</b> 010                                                                                                    |       |                                              |                                                                                                    |                                                                                                    |
| 학습활동 +                                                                                                    |                                                                                                    |       |                                              |                                                                                                    |                                                                                                    |
| 학습활동 +                                                                                                    | <ul> <li>출석 요건 : 기간내 출석 인정 요구 시간 이상을 확습할 경우<br/>출석·(O), 지각/▲), 검석·(X)</li> </ul>                                                                                                    | 경역 저르 | 출석인경<br>요구시간                                 | 총 학습시간 ⑦                                                                                                    | 출석 주차출석                                                                                                    |
| 학습활동 +<br>고급 성경<br>▼ 고급 강좌 관리<br>추 월정<br>▶ 사용자                                                                                                    | <ul> <li>출석 요건 : 기간내 출석 인정 요구 시간 이상을 학습할 경우<br/>출석-(0), 지각(▲), 검석·(X)</li> <li>● 1주차 1차시</li> </ul>                                                                                                  | 경의 자료 | 출석인성<br>요구시간<br>02:00                        | 총 학습시간 ⑦<br>03:19<br>2회 열량                                                                                                    | 출석         주차 출석           0         지각인정<br>출석인정                                                                                          |
| 학습활동 +<br>고급 경좌 관리<br>◆ 요리<br>→ 사용자<br>→ 사용자<br>→ 사용자<br>→ 보고서                                                                                                    | * 출석 요건 : 기간내 출석 인정 요구 시간 이상을 학습할 경우<br>출석-(0), 지각-(▲), 공석-(X)<br>0 1주차 1차시<br>1<br>0 1주차 2차시                                                                                                    | 경의 지료 | · 출식인정<br>요구시간<br>02:00<br>01:00             | & \$\mathbf{\u00e9} \u00e9 \u00e9 \u | 충석         주차 충석           O         -           지민입말         -           출석민감         -           지민입말         -           출석민감         - |
|                                                                                                    | * 출석 요건 : 기간내 출석 인정 요구 시간 이상을 착승할 경우<br>출석-(0), 지각·(▲), 공석·(X)<br>0 1주차 1차시<br>1<br>2<br>2                                                                                                    | 강의 지료 | 출석인정<br>요구사간<br>02:00<br>01:00               | 총 학습시간 ⑦           03:19           2치 일탑           00:27           3치 일탑                                                                                                    | 충석         주차 출석           0                                                                                                    |
|                                                                                                    | * 출석 요건 : 기간내 출석 인정 요구 시간 이상을 착승할 경우<br>출석-(0), 지각·(▲), 공석·(X)<br>0 1주차 1차시<br>1<br>2<br>2<br>3<br>                                                                                                  | 강의 지료 | 출석인경<br>요구사간<br>02:00<br>01:00               | 총 약습시간 ①           03:19           2# 일왕           00:27           3# 일왕                                                                                                    | 충석         주차 출석           0         -           지산전:         -           출석전:         -           지산전:         -           출석전:         - |
| 학습활동 수<br>고급 성정<br>- 그급 강좌 관리<br>수 입장<br>- 그립 강좌 관리<br>- 사용자<br>- 사용자<br>- 그러서<br>- 프리저<br>- 프리저<br>- 프레이<br>- 프리저<br>- 프레이<br>- 프레이<br>- 프레 | * 출석 요건 : 기간내 출석 인정 요구 시간 이상을 착승할 경우           출석-(0), 지각-(▲), 급석-(X)           0           1           0           1           0           1           1           2           3           4        | 강의 지도 | 출식연령<br>요구사간<br>02:00<br>01:00               | 총 약습시간 ①           03:19           2# 일랍           00:27           3# 일랍                                                                                                    | 출석         주차출석           O         지민원           출산원         ************************************                                         |
| 학습 16 5 + +<br>고급 성정 - +<br>→ 고급 성정                                                                                                    | * 출석 요건 : 기간내 출석 인정 요구 시간 이상을 착승할 경우           출석-(0), 지각-(▲), 급석-(X)           0           1           0           1           0           1 주차 1차시           2           3           4           5 | 강의 지도 | 출석연경<br>요구시간           02:00           01:00 | 총 학습시간 (*)           03:19<br>2я 일왕           00:27<br>3я 일왕                                                                                                    | 출석         주차출석           0         -           지원원용         -           출4만응         -           출4만응         -                           |

[지각인정], [출석인정] : 지각 또는 출석으로 인정됩니다.

### e-class 학습자 출결 확인 방법

| 2021억원로 데스트                                                                                                    |                                                                                                    |       |                                | 0 = 4                                                    | L 🛛                                                         | 第 로그아웃 |       |
|----------------------------------------------------------------------------------------------------|----------------------------------------------------------------------------------------------------|-------|--------------------------------|----------------------------------------------------------|-------------------------------------------------------------|--------|-------|
| 강의실 홈 -                                                                                                    | ☆ 2021학년도 테스트 > 출석 원왕 > 김하진 학생의 출석                                                                                                    |       |                                |                                                          |                                                             |        |       |
| <b>강의정보 *</b><br>· 참여자목록                                                                                                    |                                                                                                    |       |                                |                                                          |                                                             |        |       |
| <u>성적/충석관리</u> ▲<br>· 학습이력현황                                                                                                    | 출 <b>석 현황</b> 온라면 출석부 설경                                                                                                    |       |                                |                                                          |                                                             |        |       |
| · 온라인출석부<br>· 성격부                                                                                                    |                                                                                                    |       |                                |                                                          |                                                             | 전체 목록  |       |
| • 평가비율관리                                                                                                    | 학번 7; 9                                                                                                    |       |                                |                                                          |                                                             |        |       |
| 수강생 알림 ▼<br>기타 관리 ▼                                                                                                    | 이름 김;                                                                                                    |       |                                |                                                          |                                                             |        |       |
| 학생화면 보기                                                                                                    | <b>휴대 전화</b> 010.                                                                                                    |       |                                |                                                          |                                                             |        | 10 [0 |
|                                                                                                    |                                                                                                    |       |                                |                                                          |                                                             |        |       |
| 학습활동 +<br>고급 설경                                                                                                    | * 출석 요건 : 기간내 출석 인경 요구 시간 이상을 학습할 경우<br>출석-(0), 지각-(▲), 검석-(X]                                                                            | 강의 자료 | 출석인경<br>다구시가                   | 총 학습시간 ⑦                                                 | 출석                                                          | 주차 출석  | Х     |
| 학습활동 +<br>고급 설정<br>* 고급 강좌 관리<br>추 설정<br>* 관점                                                                                                    | * 출석 요건 : 기간내 출석 인경 요구 시간 이상을 학습할 경우<br>출석-(0), 지각-(▲), 검석-(X)<br>(주차 1자시)                                                                | 강의 자료 | 출석인경<br>요구시간<br>02:00          | 총 학습시간 ⑦       03:19       2회 영람                         | <b>출석</b><br>이<br>지각인정<br>출석인정                              | 주차 출석  | 7     |
| 학습함동 +<br>고급 성장 관리<br>추 설정<br>/ 관점<br>> 사용자<br>실 전장 탈퇴<br>♥ 필터                                                                                                    | * 출석 요간 : 기간내 출석 인경 요구 시간 이상을 학습할 경우<br>출석-(이, 지각: (▲), 걸석-(X)<br>(▲) [주차 1차시]<br>(▲) [주차 2차시]                                            | 강의 자료 | 출색연경<br>요구시간<br>02:00<br>01:00 | 총 학습시간 ⑦<br>03:19<br>2호 영람<br>01:00<br>3호 영람             | 순석           0           지각민정           출석인정           인정취소 | 주차출석   | χ     |
| 학습활동 +<br>고급 성정<br>♥ 고급 강좌 관리<br>추 열정<br>▶ 건공<br>▶ 사용자<br>▶ 사용자<br>■ 관리<br>♥ 필터<br>▶ 보고서<br>추 성직행 문리                                                                                                    | * 출석 요감 : 기간대 출석 인경 요구 시간 이상을 학습할 경우<br>출식·(O), 지각·(A), 검석·(X)<br>1<br>2<br>1 주차 2차시<br>2                                                 | 강의 자료 | 출석안경<br>요구시간<br>02:00<br>01:00 | 총 학습시간 ⑦<br>03:19<br>2호 열람<br>01:00<br>3호 열람             | 출석           0           지각민정           출석민정           신정취소 | 주차 출석  | χ     |
| 학습활동 +<br>고급 성경<br>✓ 고급 강좌 관리<br>◆ 설정<br>✓ 관립<br>2 강좌 탈퇴<br>> 사용자<br>2 강좌 탈퇴<br>> 보고가<br>축 성정방목 관리<br>▲ 백구                                                                                              | * 출석 요간 : 기간내 출석 인경 요구 시간 이상을 학습할 경우<br>출석-(이, 지작: (4), 걸석-(X)<br>1 (구차: 1차시)<br>2 (구차: 2차시)<br>2                                         | 경의 자료 | 출색연경<br>요구시간<br>02:00<br>01:00 | 총 학습시간 ⑦       03:19       2± 열람       01:00       3± 열람 | <b>출석</b><br>○<br>지각민정<br>출석인정<br>인정취소                      | 주차율석   | χ     |
| 학습함동 +<br>고급 강좌 관리<br>추 열정<br>/ 관정<br>/ 관정<br>/ 관정<br>/ 관정<br>/ 관정<br>/ 관정<br>/ 관정<br>/ 관정<br>/ 관정<br>/ 관정<br>/ 관정<br>/ 관정<br>/ 관정<br>/ 관정<br>/ 관정<br>/ 관정<br>/ 관정<br>/ 관<br>/ 관                        | * 출석 요전 : 기간내 출석 인정 요구 시간 이상을 학습할 경우<br>출석·(O), 지각·(A), 검석·(X)<br>2 (구차: 1차시)<br>2 (구차: 2차시)<br>2 (구차: 2차시)<br>3 (구차: 2차시)<br>5 (구차: 2차시) | 강의 자료 | 출색인정<br>요구시간<br>02:00<br>01:00 | 총 학습시간 ⑦<br>03:19<br>2호(열람<br>01:00<br>3호(열람             | 출석           0           지각민정           출석민정                | 주차율석   | χ     |
| 학습황동 +<br>고급 성장 관리<br>후 설정<br>2 건전 관리<br>후 설정<br>2 건집<br>2 사용자<br>2 사용자<br>2 사용자<br>2 보고서<br>후 성격등 관리<br>스 박경<br>스 박경<br>스 가져오기<br>④ 공가<br>2 소기자<br>2 - 2 가장<br>2 - 2 - 2 · · · · · · · · · · · · · · · | * 출석 요전 : 기간대 출석 인정 요구 시간 이상을 학습할 경우<br>출식·(O), 지각·[4], 검석·(X]<br>1<br>2<br>1<br>2<br>2<br>3<br>4<br>5<br>5<br>6                          | 강의 자료 | 출석인경<br>요구시간<br>02:00<br>01:00 | 총 학습시간 ⓒ<br>03:19<br>12호 열람<br>01:00<br>5호 열람            | 출석           0           친각인정           출석인정                | 주차 음석  | χ     |

## 0. [인정취소] : 지각 또는 출석 인정이 취소됩니다.